## **Creating a Pre-Cancel Event**

From time to time, a customer may call because they tripped their alarm or because they plan on tripping their alarm. This constitutes a Pre-cancel in Manitou 2.x Web client.

Add a Pre-cancel:

- 1. Press F9 on your keyboard, use a customized shortcut on your Manitou 2.x Web client shortcuts or navigate to Operations then Pre-cancel.
- 2. Load the appropriate customer by entering the customer ID or by searching for the customer.
- 3. Validate the customer's password and click Done.
- 4. Click the Plus (2) sign, within the Pre-cancel section to add a pre-cancel record.
- 5. Enter a callback number.
- 6. Select a Resolution Code.
- 7. Enter a Comment.
- 8. Enter detailed Instructions.
- 9. Click Done.

| Cancel - Mountain Shadow Services                                  |        |      |  |  |
|--------------------------------------------------------------------|--------|------|--|--|
| Contact Name<br>Maurice Cooper                                     |        |      |  |  |
| Callback No.<br>(888) 555-2222                                     |        |      |  |  |
| Resolution Code<br>Group<br>AC                                     |        |      |  |  |
| Comment<br>Testing the system                                      |        |      |  |  |
| Instructions<br>Please do not dispatch on any alarms for 5 minutes |        |      |  |  |
|                                                                    | CANCEL | DONE |  |  |

## Clear an Alarm with a Pre-cancel:

- 1. Load the alarm.
- 2. Review the Pre-cancel.
- 3. Select Cancel Alarm.

|                                   | Cancel |      |              |
|-----------------------------------|--------|------|--------------|
| Contact Name<br>Patricia Hill     |        |      |              |
| Callback No.<br>(515) 566-5225    |        |      |              |
| Resolution Code<br>Group<br>CU    |        |      |              |
| Entry Time<br>06/21/2017          |        |      | 07:35        |
| Comment<br>Accidental trip        |        |      |              |
| Instructions<br>Clear burg alarms |        |      |              |
|                                   |        | DONE | CANCEL ALARM |

All the Pre-cancel details pre-load into the dialog and allow the operator to cancel the alarm based on that authorization.

Additional Information:

• Some sites may allow Operator validated Pre-cancel events.